Tutorial de acceso a la web de formación de la Federación de Sanidad y Servicios Sociosanitarios de CCOO Madrid

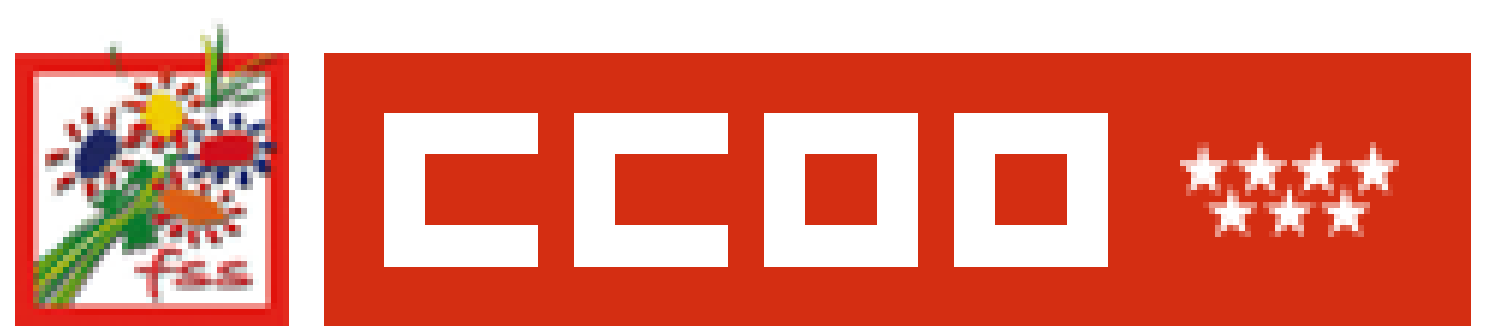

# federación de sanidad y sectores sociosanitarios de madrid

Puedes acceder a través de: http://ccoosanidadmadrid.es/wp o <u>www.sanidad.ccoo.es/sanidadmadrid/</u>

# Web de Formación

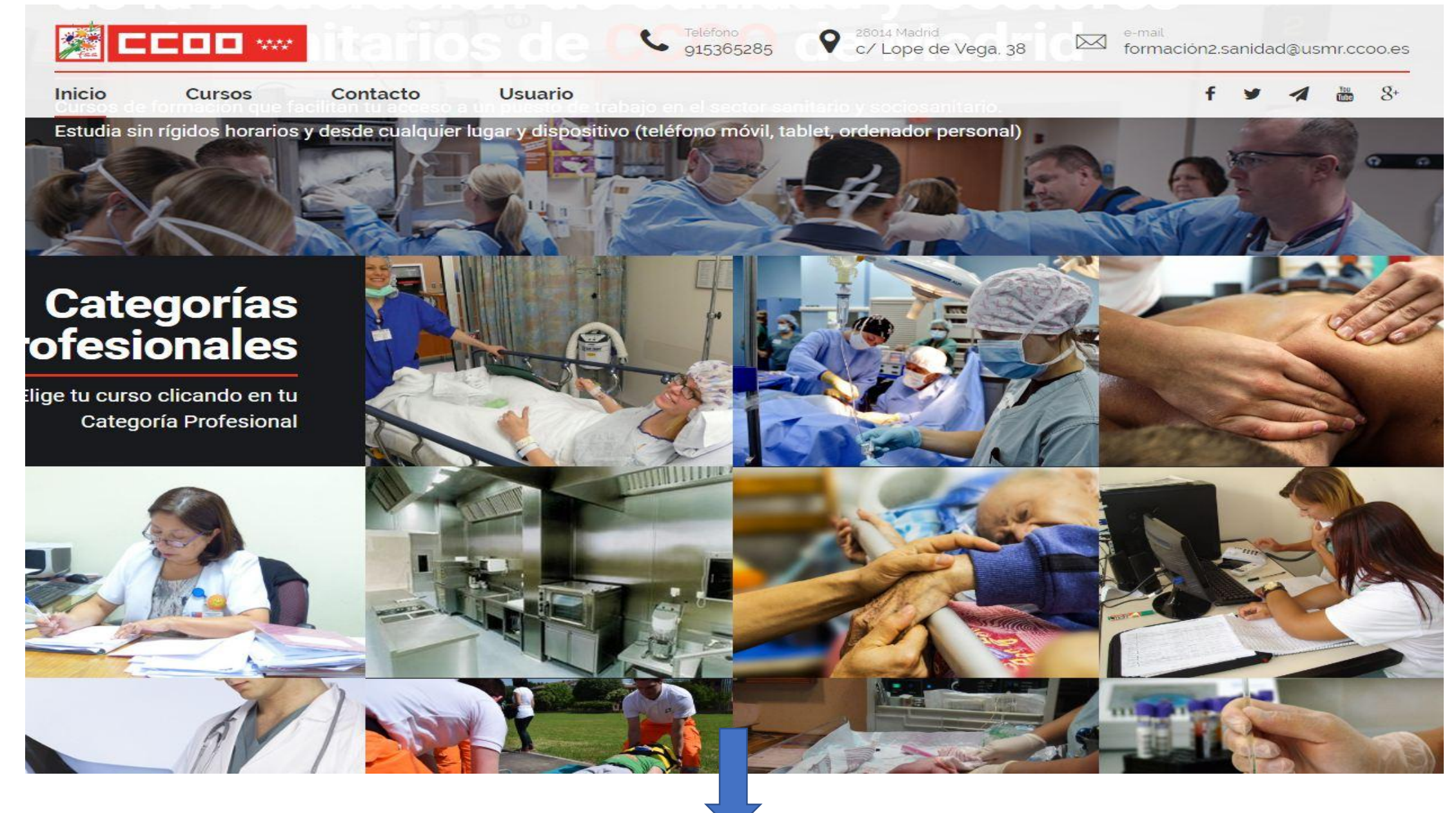

Para ver la oferta formativa debes pinchar en el cuadro de tu categoría profesional, pasa el cursor por los diferentes profesionales elige la que te interesa

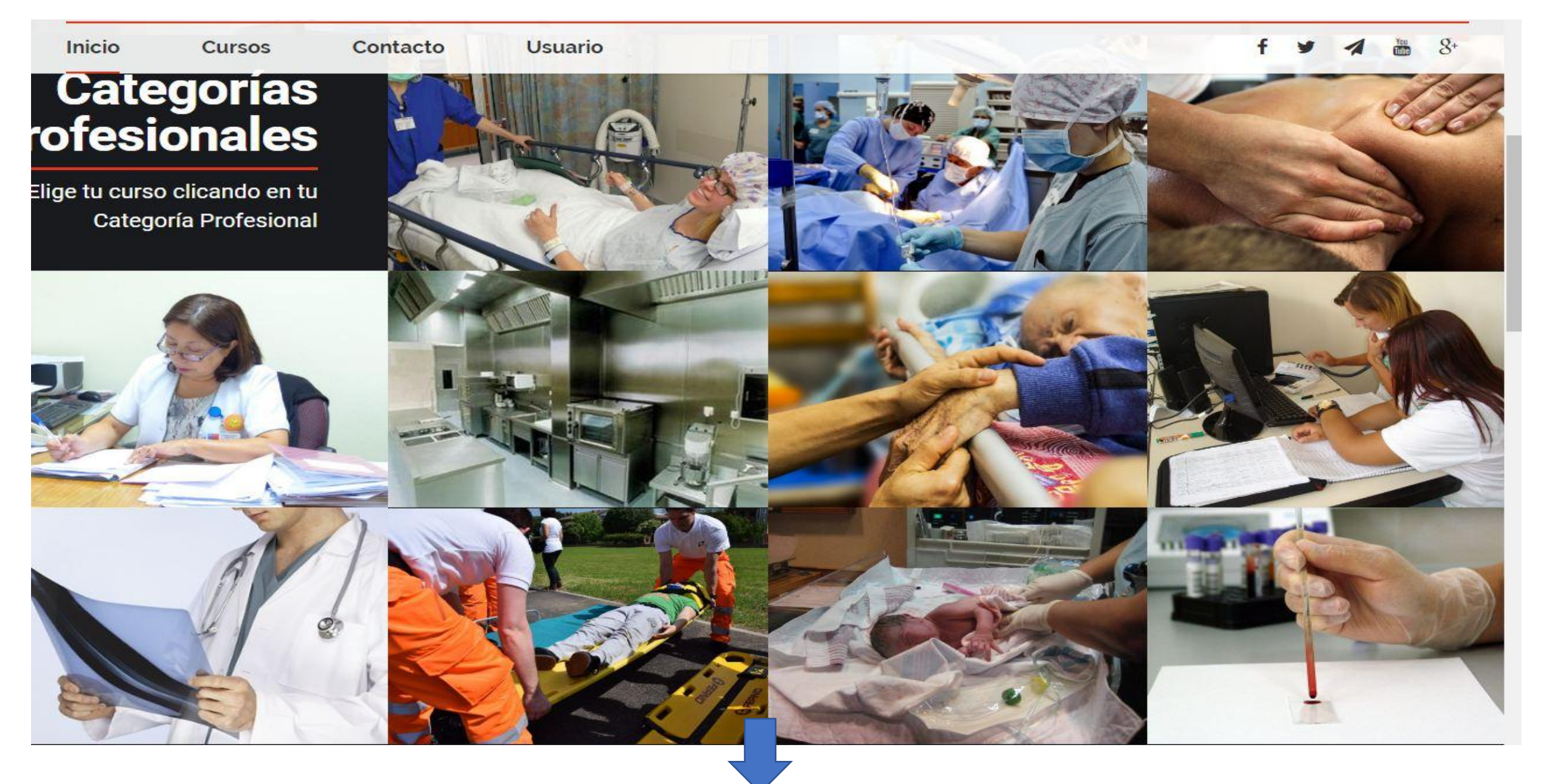

### Una vez que has seleccionado tu categoría profesional, veras el listado de cursos que hay en tu categoría

Cursos para Enfermera/o y Matrona/o, acreditado por la Comisión de Formación Continuada (CFC) del Sistema Nacional de Salud

#### Mostrando 1–18 de 33 resultados

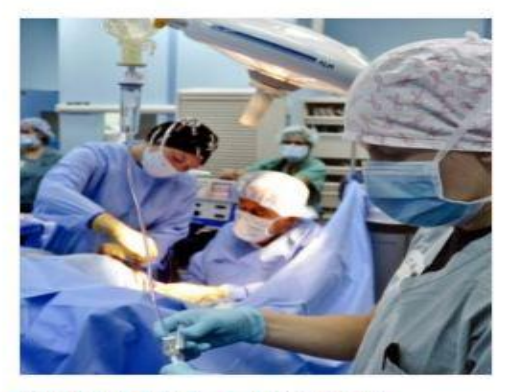

Actualización en cuidados paliativos – 14.8 créditos

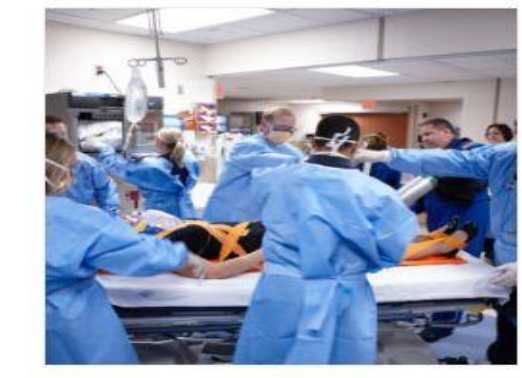

ENFERMERA/O • FISIOTERAPEUTA • MEDICO/A • OTROS GRADUADOS UNIVERSITARIOS • TÉCNICO CUIDADOS AUXILIARES DE ENFERMERÍA

Agresiones en centros sanitarios. Planes de actuación- 9.2 créditos

Atención al maltrato en el anciano y personas dependientes- 7.5 créditos

25.00€

INSCRÍBETE

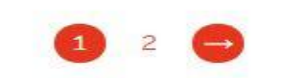

### Cómo inscribirse

Selecciona primero el curso o los cursos que deseas realizar, si quieres ver los cursos que has elegido pincha en "ver selección" si todo es correcto "pincha en "finalizar". Es en ese momento en donde tendrás que rellenar el formulario con todos los datos obligatorios, salvo que ya estés registrado.

Si tienes problemas al visualizar la tienda te recomendamos usar Chrome como navegador

#### Inscripciones

No hay cursos en el carrito.

### Categoría Profesional

| Enfermera/o | ~ |
|-------------|---|
|-------------|---|

### Localiza tu curso

Buscar cursos...

#### 25,00€

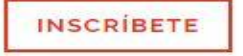

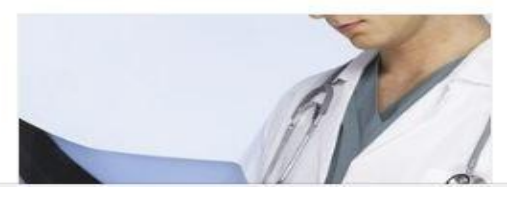

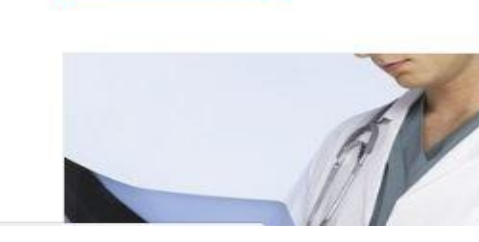

25.00€

INSCRÍBETE

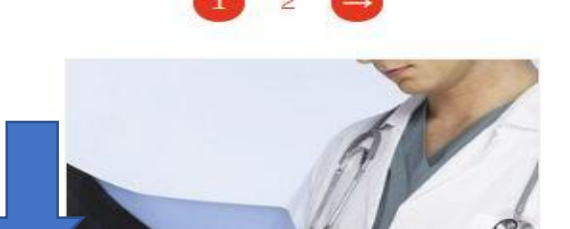

## Como tienes derecho, por ser afiliado/a, a un curso gratuito, pincha directamente en "inscríbete"

Cursos para Enfermera/o y Matrona/o, acreditado por la Comisión de Formación Continuada (CFC) del Sistema Nacional de Salud

#### Mostrando 1–18 de 33 resultados

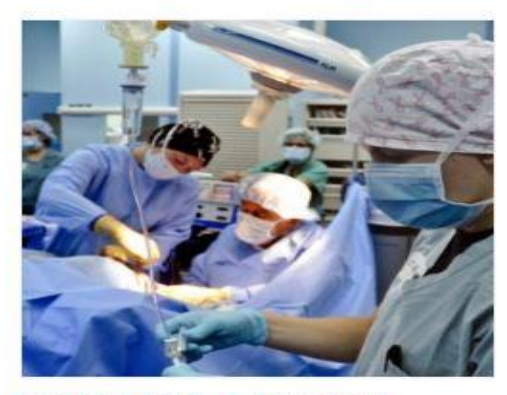

Actualización en cuidados paliativos – 14.8 créditos

25,00€

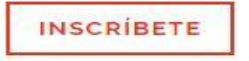

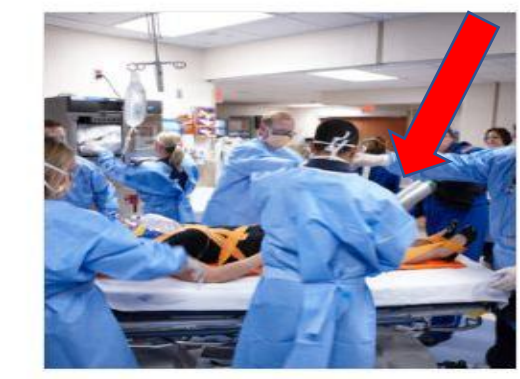

enfermera/o • fisioterapeuta • medico/a • otros graduados universitarios • técnico cuidados auxiliares de enfermería Agresiones en centros

sanitarios. Planes de actuación- 9.2 créditos

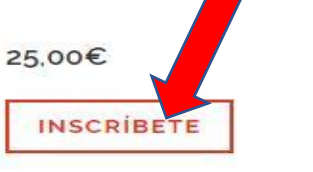

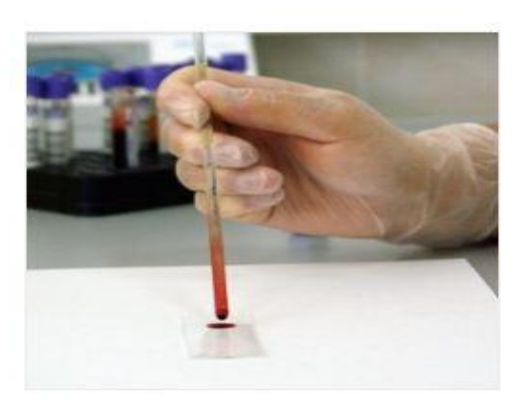

Atención al maltrato en el anciano y personas dependientes- 7.5 créditos

25.00€

INSCRIBETE

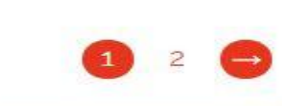

### Cómo inscribirse

Selecciona primero el curso o los cursos que deseas realizar, si quieres ver los cursos que has elegido pincha en "ver selección" si todo es correcto "pincha en "finalizar". Es en ese momento en donde tendrás que rellenar el formulario con todos los datos obligatorios, salvo que ya estés registrado.

Si tienes problemas al visualizar la tienda te recomendamos usar Chrome como navegador

### Inscripciones

No hay cursos en el carrito.

### Categoría Profesional

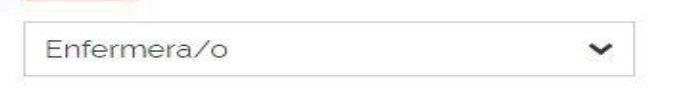

### Localiza tu curso

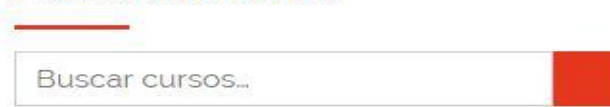

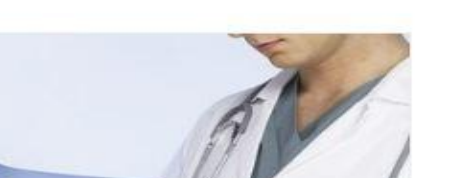

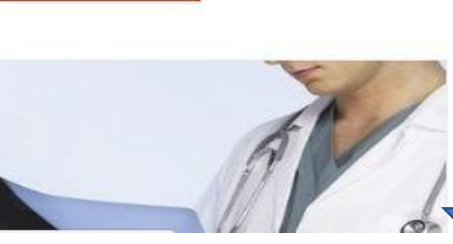

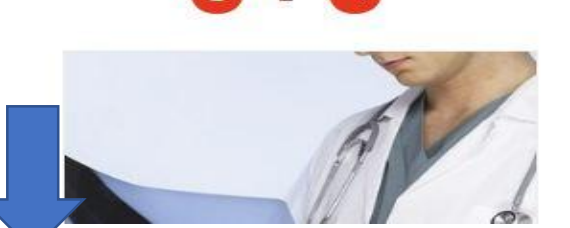

# Observa que a la derecha de la pantalla te aparecen dos recuadros "ver inscripciones" y finalizar

Cursos para Enfermera/o y Matrona/o, acreditado por la Comisión de Formación Continuada (CFC) del Sistema Nacional de Salud

Mostrando 1–18 de 33 resultados

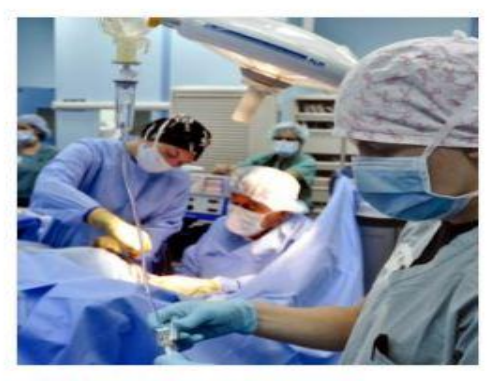

Actualización en cuidados paliativos – 14.8 créditos

25.00€

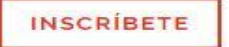

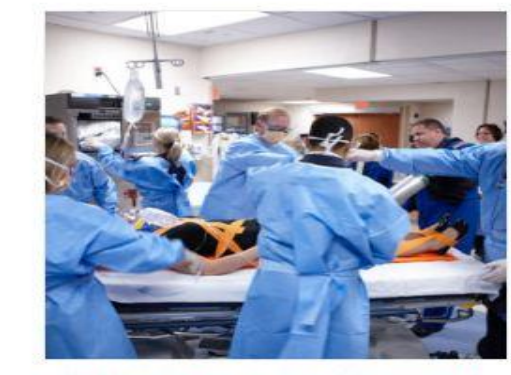

ENFERMERA/O • FISIOTERAPEUTA • MEDICO/A • OTROS GRADUADOS UNIVERSITARIOS • TÉCNICO CUIDADOS AUXILIARES DE ENFERMERÍA

Agresiones en centros sanitarios. Planes de actuación- 9.2 créditos

| 23,000 | 25 | 0 | 0 | € |  |
|--------|----|---|---|---|--|
|--------|----|---|---|---|--|

| INSCRÍBETE 🗸 | Ver |
|--------------|-----|
| nscripciones |     |

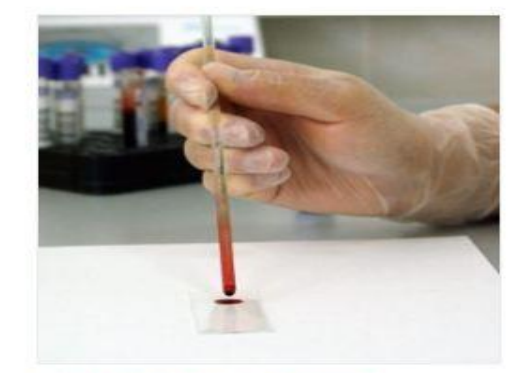

Atención al maltrato en el anciano y personas dependientes- 7.5 créditos

25.00€

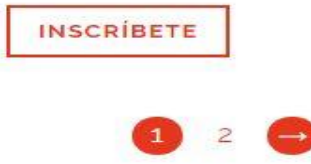

### Cómo inscribirse

Selecciona primero el curso o los cursos que deseas realizar, si quieres ver los cursos que has elegido pincha en "ver selección" si todo es correcto "pincha en "finalizar". Es en ese momento en donde tendrás que rellenar el formulario con todos los datos obligatorios, salvo que ya estés registrado.

Si tienes problemas al visualizar la tienda te recomendamos usar Chrome como navegador

#### Inscripciones

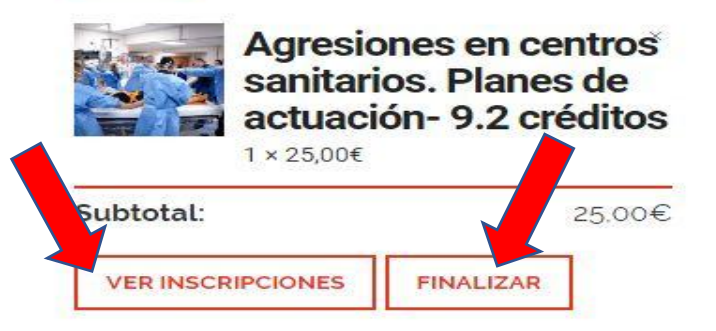

### Categoría Profesional

| En    | fermer | ra/o |  |  |
|-------|--------|------|--|--|
| - 210 | iennei | aro  |  |  |

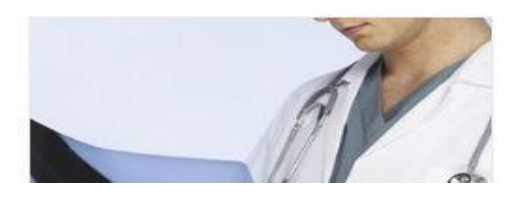

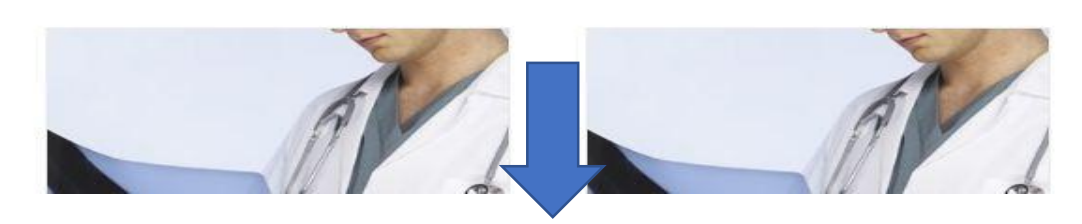

# Pincha en "ver inscripciones", pasaras a otra pantalla en la que se ve el curso que solicitas

|            |             | Curso                                                 | Precio | Cantidad   | Total         |
|------------|-------------|-------------------------------------------------------|--------|------------|---------------|
| $(\times)$ |             | Agresiones en centros sanitarios. Planes de actuación | 25.00€ | 1          | 25,00€        |
| Oferta     | a: CÖDIGO [ | DE OFE APLICAR OFERTA                                 |        | ACTUALIZAR | INSCRIPCIONES |

| Subtotal | 25,00€                |  |  |  |  |
|----------|-----------------------|--|--|--|--|
| Total    | 25,00€                |  |  |  |  |
|          | FINALIZAR INSCRIPCIÓN |  |  |  |  |

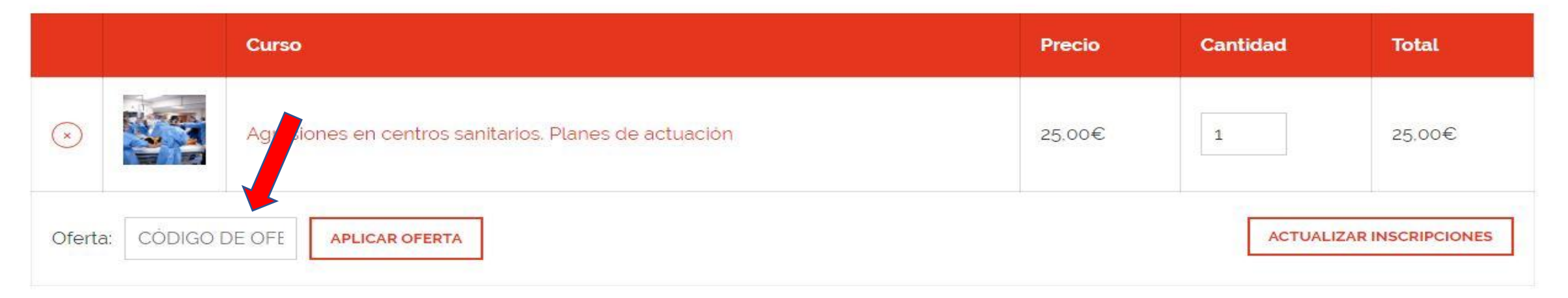

| EINALIZAD INSCRIPCIÓN |        |  |  |  |
|-----------------------|--------|--|--|--|
| Total                 | 25,00€ |  |  |  |
| Subtotal              | 25,00€ |  |  |  |

# Ahora debes pinchar en "aplicar oferta"

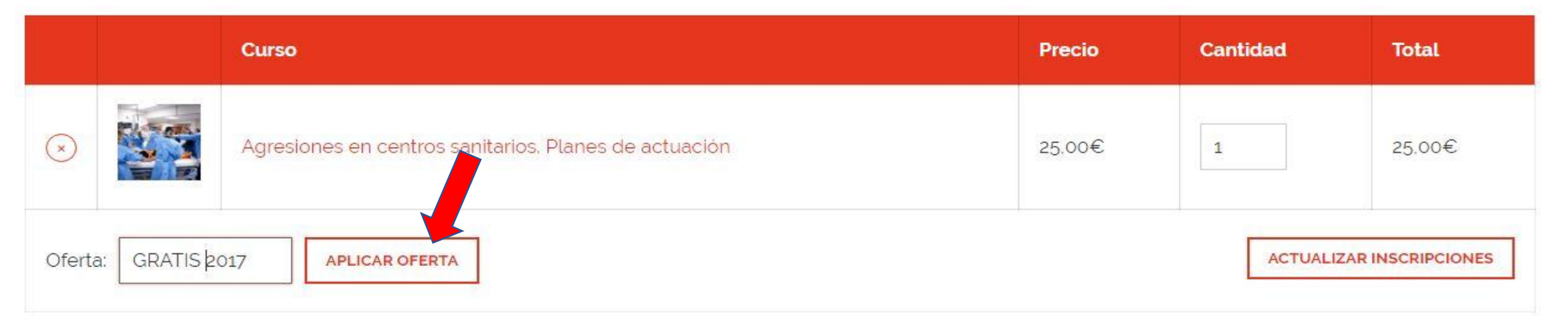

|          | FINALIZAR INSCRIPCIÓN |  |
|----------|-----------------------|--|
| Total    | 25,00€                |  |
| Subtotal | 25.00€                |  |

# A continuación, una vez se ha aplicado la oferta, debes pinchar en "finalizar inscripción"

① El código de oferta aplicado correctamente.

|        |             | Curso                                                 | Precio | Cantidad  | Total          |
|--------|-------------|-------------------------------------------------------|--------|-----------|----------------|
| ×      |             | Agresiones en centros sanitarios. Planes de actuación | 25.00€ | 1         | 25.00€         |
| Oferta | a: CÓDIGO [ | DE OFE APLICAR OFERTA                                 |        | ACTUALIZA | RINSCRIPCIONES |

|                        | FINALIZAR INSCRIPCIÓN |  |
|------------------------|-----------------------|--|
| Total                  | 0,00€                 |  |
| Oferta: gratis<br>2017 | -25.00€ [Eliminar]    |  |
| Subtotal               | 25.00€                |  |

## Ahora es el momento de rellenar tus datos personales

① ¿Ya estás registrado? Haz clic aquí para acceder

### Detalles de Inscripción

#### Número NIF\*

999999999

#### Nombre \*

#### Apellidos \*

#### Dirección \*

Street address

#### Código Postal \*

Postcode / Zip

#### Localidad \*

Town / City

#### Provincia \*

### Información adicional

| Categoria Profesional * |            |
|-------------------------|------------|
| Selecciona uno          |            |
| Sector *                |            |
| Selecciona uno          | 8. <b></b> |
| Centro de trabajo *     |            |
| Selecciona uno          | ٣          |
| Relación laboral *      |            |
| Selecciona uno          |            |

Quiero recibir ofertas de formación

# No olvides de cumplimentar el campo "contraseña de la cuenta". Recuérdala porque es la que te va a servir para acceder como usuario.

Crea tu cuenta al introducir tu información. Si eres un cliente por favor introduce tu nombre de usuario en la parte superior de la página.

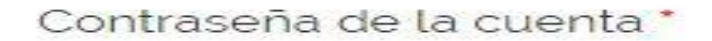

Contraseña

# Si ya estás registrado, por favor introduce tu nombre en la parte superior de la página

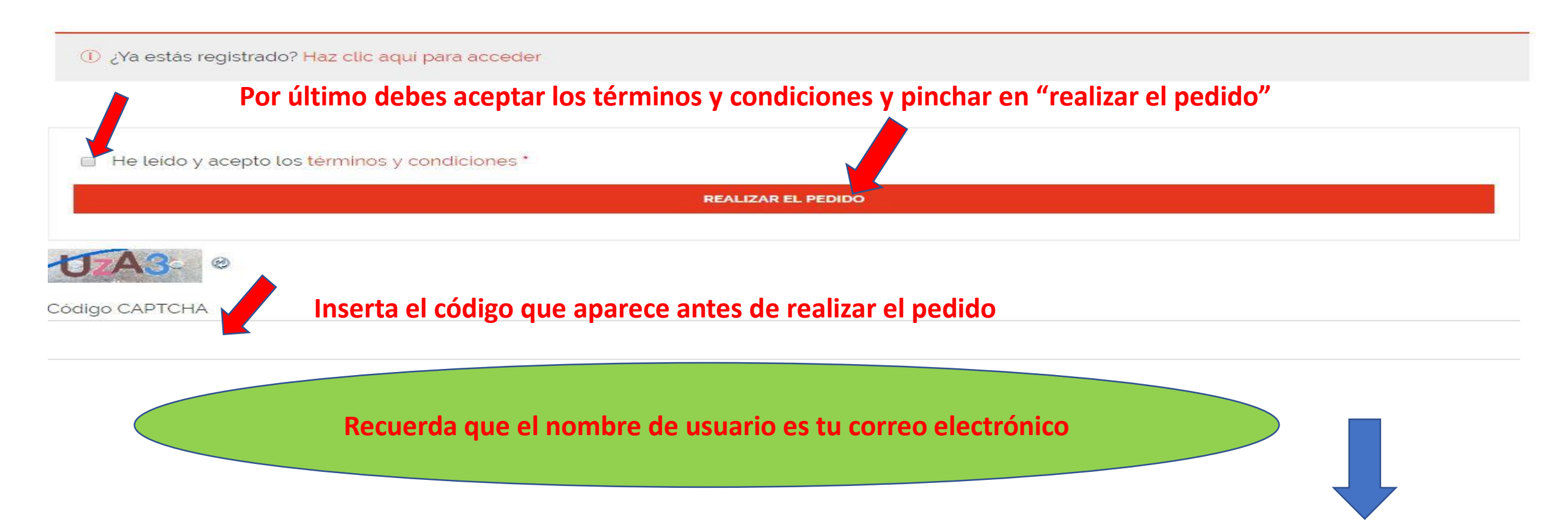

# Ahora si quieres puedes elegir un paquete de 2 o 3 cursos a precio reducido

Paquete de 2 cursos hasta 25 créditos o 150 horas por 35€

Código de activación: 2x35€

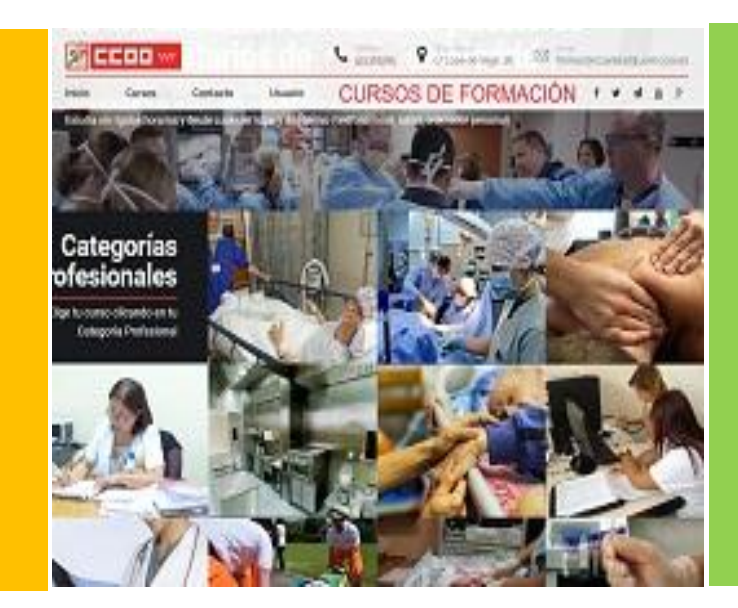

Paquete de 3 cursos hasta 40 créditos o 300 horas por 50€

Código de activación: 3x50€

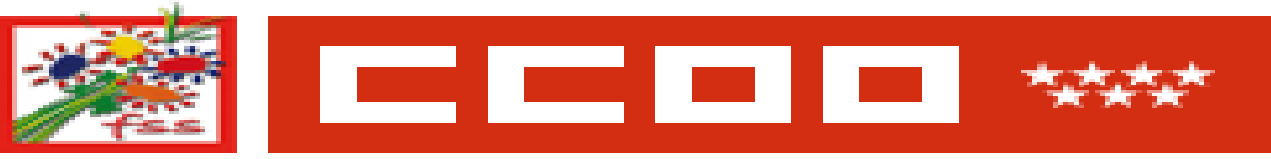

federación de sanidad y sectores sociosanitarios de madrid